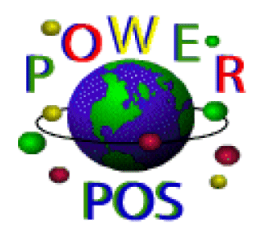

# Installing Power POS Windows 95/98

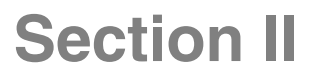

Section II A. Power POS Software Installation

#### WINDOWS INSTALLATION ON SERVER OR STAND ALONE PC:

Load the program onto the machine that will be the **SERVER** or **STAND ALONE** PC as follows:

# Installing Power:

1. Left click on START

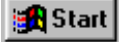

2. Left click on RUN

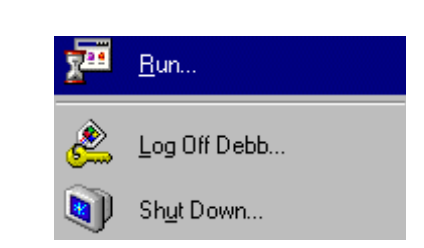

3. Type in A:\INSTALL (with install disk #1 in the floppy drive) and press <ENTER>

| Run           |                   |                            |                     |                                    | <u>?×</u>               |
|---------------|-------------------|----------------------------|---------------------|------------------------------------|-------------------------|
|               | Type the resource | e name of a<br>, and Windo | program<br>ows will | n, folder, docu<br>open it for you | ment, or Internet<br>J. |
| <u>O</u> pen: | A:MNS1            | ALL                        |                     |                                    | •                       |
|               |                   | OK                         |                     | Cancel                             | <u>B</u> rowse          |

- 4. Follow the install instructions, selecting the desired directory (this is usually C:\Power).
- 5. Insert install disk #2 when prompted to do so.

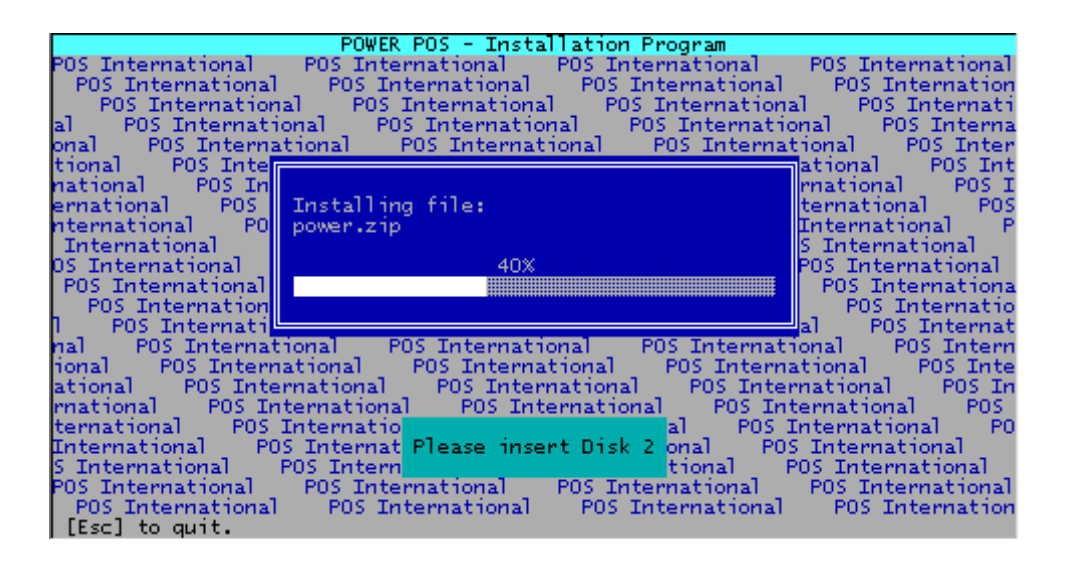

# Creating an Icon on your desktop to run Power POS:

- 1. Right click on your desktop (make sure you choose a place that is free of any other program icons.)
- 2. Select NEW
- 3. Select SHORTCUT
- 4. Left click on the **BROWSE** button

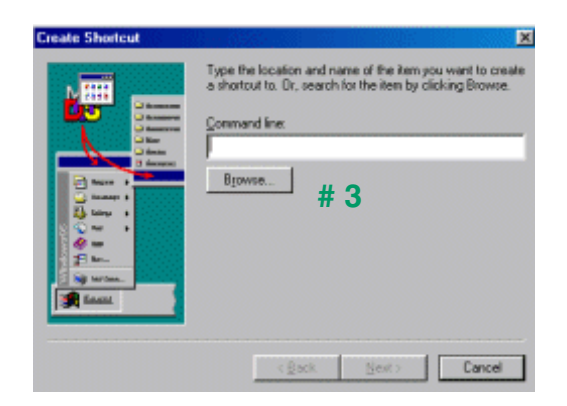

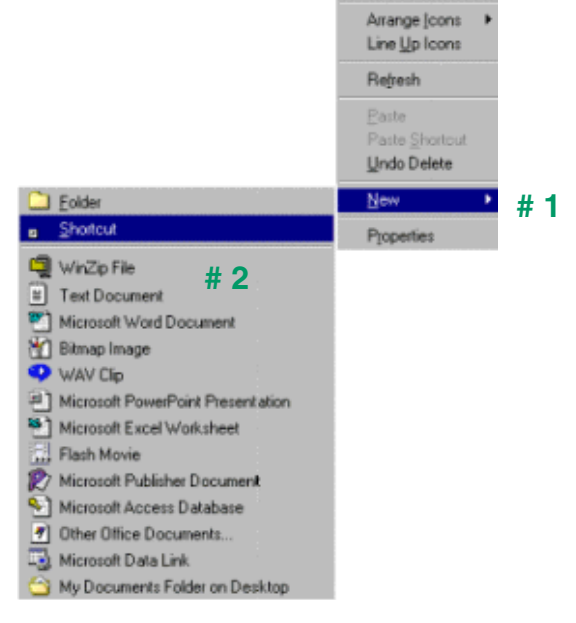

- 5. Locate the installation folder i.e.POWER)
- 6. Double click on the Power folder to open it.

| reate Shortcut |         |                     |              |
|----------------|---------|---------------------|--------------|
| Browse         |         |                     | ? ×          |
| Look jn: 🔁 Po  | wer     | - 🗈 💆               | 1 🖻 🗉 🗉      |
| Ask            | Opence  | T Opena             | Prdowiz      |
| Btrieve        | Openel  | openy               | Projwiz      |
| 🗖 Graphit      | Openes  | Pkunzip             | 💽 printn     |
| 💽 Open         | 💽 openn | 💽 pr_dc             | 💽 printy     |
| Open1          | Openol  | Pr_Rp               | TP:          |
| Opencl         | Openos  | T pr_is             | Psver        |
| 4              |         |                     |              |
| File pane:     |         |                     | <u>O</u> pen |
| Files of type: | ograms  | ×                   | Cancel       |
|                |         | < <u>Back</u> New ) | Cancel       |

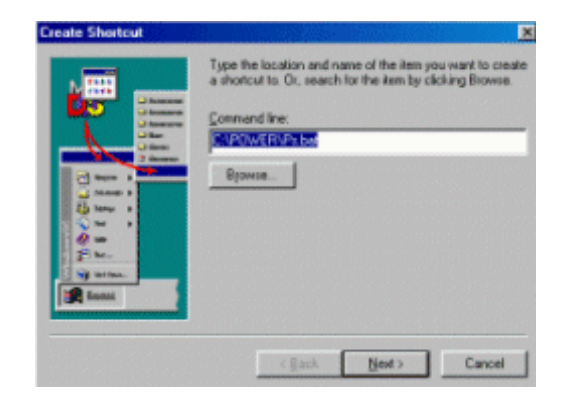

- 7. Locate the **Ps** (Ps.bat) file and double-click on it.
- 8. Click on **NEXT**

- 9. Type in **POWER** (or any desired name).
- 10. Click on NEXT.

#### **11.** Select an icon.

**12.** Then click on **FINISH**.

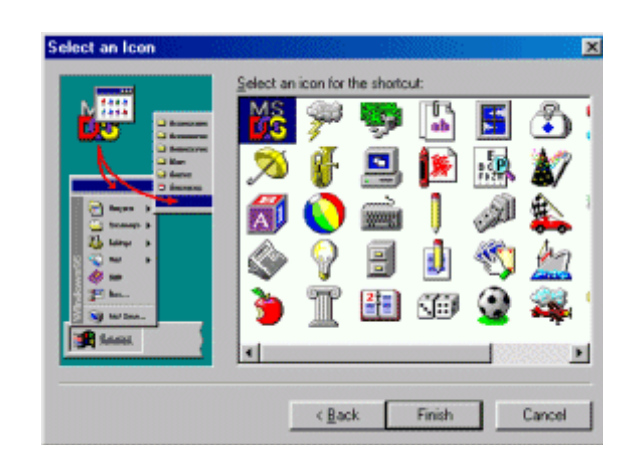

# Setting up the environment for the Power POS program to run:

- **1.** Right click on the Power POS icon on your desktop.
- 2. Left click on **PROPERTIES**.
- 3. Click on the **PROGRAM** tab.
- 4. Select **CLOSE ON EXIT** (located near the bottom of this window).

| ower POS P                  | roperties ? 🗙                                                                               | Power POS Properties                        | ? × |
|-----------------------------|---------------------------------------------------------------------------------------------|---------------------------------------------|-----|
| General Pro                 | gram Font Memory Screen Misc                                                                | General Program Font Memory Screen Misc     |     |
|                             | Power POS                                                                                   | PS PS                                       | -   |
| Type:<br>Location:<br>Size: | Shortcut to MS-DOS Program<br>C:\WINDOWS\Desktop<br>967 bytes (967 bytes), 4,096 bytes used | Cmd line: C:\POWER\PS.BAT                   | -   |
| MS-DOS na                   | me: P0WERP~1.PIF                                                                            | Batch file:                                 | -   |
| Created:<br>Modified:       | Friday, October 22, 1999 2:11:56 PM<br>Friday, October 22, 1999 2:12:16 PM                  | Shortcut key: None                          |     |
| Accessed                    | Friday, October 22, 1999                                                                    | Bun: Normal window                          | 1   |
| Attributes:                 | ☐ <u>Bead-only</u> ☐ Higden<br>☞ Arghive ☐ System                                           | M <u>Llose on exit</u><br>Ad <u>v</u> anced |     |
|                             | OK Cancel Apply                                                                             | OK Cancel Apply                             | ,   |

- 5. Click on the **MEMORY** tab.
- 6. Select **PROTECTED** for the conventional memory.
- 7. From the pull-down menu labeled **INITIAL ENVIRONMENT**, select **1024**.
- 8. From the pull-down menu labeled MS-DOS protected mode (DPMI) memory, select

| Power POS Proper                            | ties                    |                    | ?>    |
|---------------------------------------------|-------------------------|--------------------|-------|
| General Program                             | Font Memory             | Screen Misc        |       |
| ⊂ Conventional me<br>Iotal: Auto<br>✓ Prote | mory<br>Initia<br>envyi | i<br>ronment: 1024 | ¥     |
| Expanded (EMS)<br>T <u>o</u> tal: Auto      | ) memory                |                    |       |
| - Extended (XMS)<br>Total: Auto<br>IZ Uses  | memory<br>T             |                    |       |
| -MS- <u>D</u> OS protect<br>Total; 1024     | ed-mode (DPMI) n        | nemory             |       |
|                                             | OK                      | Cancel             | Apply |

1024.

**Note**: Some systems are configured to use Expanded Memory. This is not necessary to run Power POS, however, if your system is configured for Expanded Memory, select the setting 1024.

- 9. Click on the SCREEN tab.
- 10. Select the FULL SCREEN button.
- **11.** Click on the **APPLY** button.
- 12. Click OKAY.

| Power PDS Properties                    |
|-----------------------------------------|
| General Program Font Memory Screen Misc |
| Usage                                   |
|                                         |
| C Window                                |
| Window                                  |
| Display toolbar                         |
| Restore settings on startup             |
| Performance                             |
| Fast ROM emulation                      |
| Dynamic memory allocation               |
|                                         |
|                                         |
|                                         |
|                                         |
| OK Cancel Apply                         |

# EDITING THE CONFIG SYS TO SET THE ENVIRONMENT FOR DOS SESSION

The following statements should be included in the **CONFIG.SYS** on all machines that will run the Power POS program:

DEVICE=C:\WINDOWS\HIMEM.SYS DEVICE=C:\WINDOWS\EMM386.EXE RAM 1024 DOS=HIGH,UMB FILES=255 BUFFERS=40,0

#### Editing the CONFIG.SYS from Windows 95/98

- 1. Left click on START
- 2. Go to RUN
- 3. Type in SYSEDIT
- 4. Click **OK**, the System Configuration Editor will open.

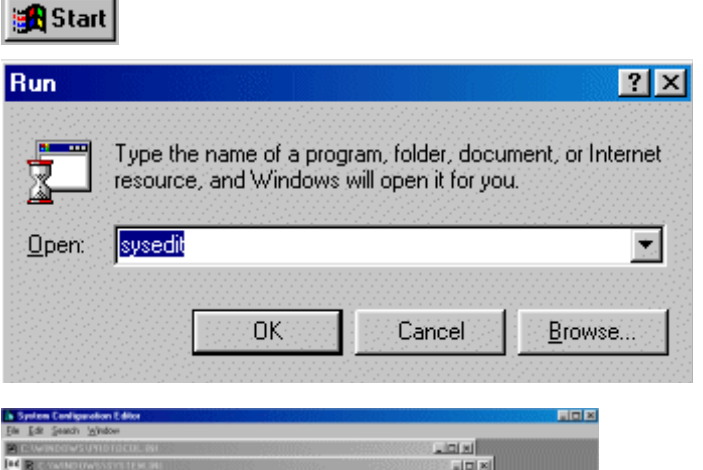

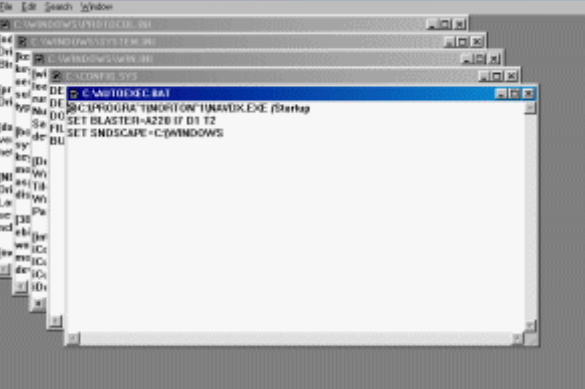

5. Left click on the **CONFIG.SYS**, which is the 2nd window showing.

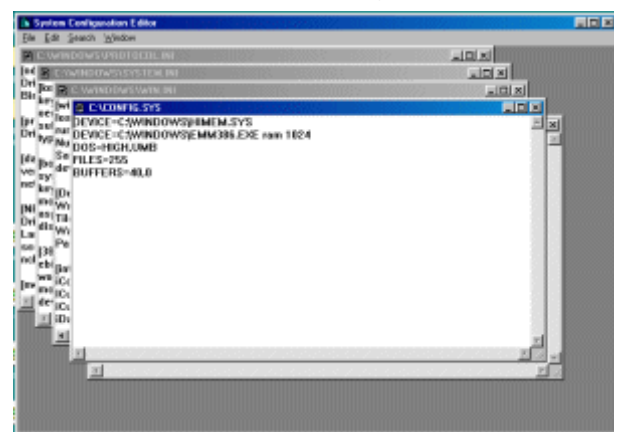

6. Type in the following information **EXACTLY** as shown:

DEVICE=C:\WINDOWS\HIMEM.SYS DEVICE=C:\WINDOWS\EMM386.EXE RAM 1024 DOS=HIGH,UMB FILES=255 BUFFERS=40,0

- **7.** Left click on the "**X**" in the upper left corner of the System Configuration Editor Window.
- 8. You will be prompted to save the changes.
- **9.** Click **YES**, and the window will close. You will need to reboot your system at this point.

| Shut Do | wn Windows                           | l |
|---------|--------------------------------------|---|
|         | What do you want the computer to do? |   |
| $\sim$  | C Stand by                           |   |
|         | ○ Shut down                          |   |
|         | Restart                              |   |
|         | C Restart in <u>M</u> S-DOS mode     |   |
|         |                                      |   |
|         | OK Cancel <u>H</u> elp               |   |

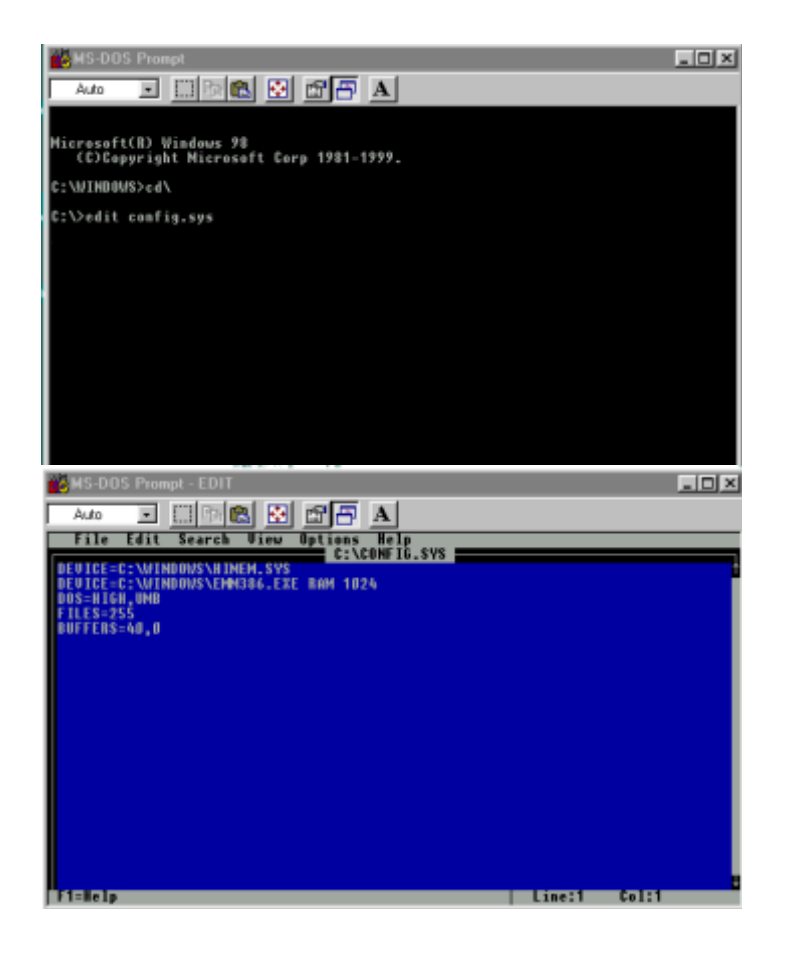

# Editing the CONFIG.SYS from DOS

- 1. Left click on START , go to PROGRAMS and MS-DOS.
- The following prompt will appear:
  C:\WINDOWS>
  At the end of this line type: cd\ and hit
  <ENTER>.
- At the C:\> prompt, type EDIT [space] CONFIG.SYS and press <ENTER>.
- Type in the following statements: DEVICE=C:\DOS\HIMEM.SYS DEVICE=C:\DOS\EMM386.EXE RAM 1024 DOS=HIGH,UMB FILES=255 BUFFERS=40,0

- **3.** Press the keys **<ALT** + **F>**.
- 4. Use the arrow keys to arrow down to **EXIT** and press **<ENTER>**.

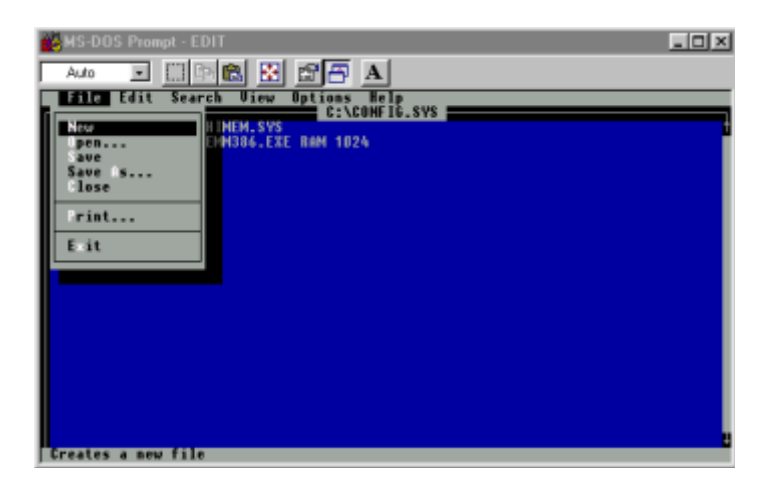

- 5. You will be prompted to save changes.
- 6. Choose **YES** and press **<ENTER>**.

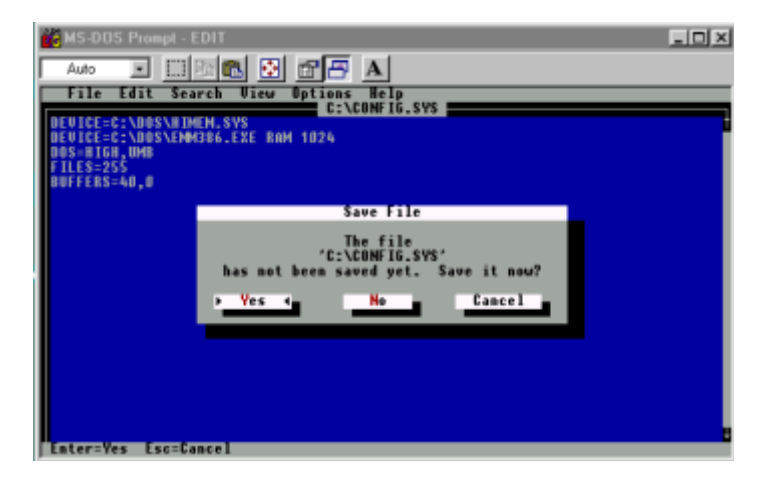

### WINDOWS INSTALLATION ON NETWORKED POS STATION:

## Sharing your Server/Main PC:

- 1. Make sure that the network is setup and configured and that all machines to use the POS software can be seen within your network neighborhood.
- 2. Make sure that the POWER POS program is loaded on the server as indicated above in the section **Windows Installation on a Server or Stand Alone PC**.
- 3. From the Server/Main PC, double left click on the **MY COMPUTER** icon on your windows desktop
- 4. Right click on the "**C**" drive.

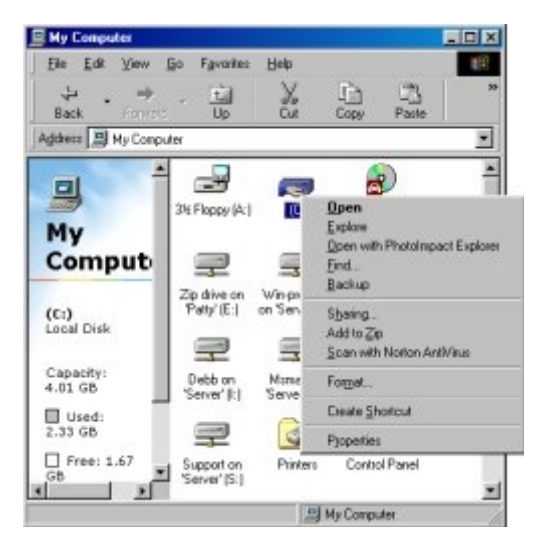

(C:) Properties

General Tools Shaing

C Ngt Shared

Shared As: Share Name:

Comment:

C Depends on Password

Full Access Password:

OK.

Cancel

Apply

Access Type: C Bead-Only C Eull

Passwords:

Web Sharing...

- 5. Left click on the **SHARING** option, the sharing properties window will appear.
- 6. Left click on **FULL** option for sharing type.
- 7. Left click on the **SHARED AS** option.
- 8. Type in the share name (i.e. station 1)
- 9. Left click on the **APPLY** button.
- 10. Left click the **OK** button, this will take you back to the **MY COMPUTER** window.
- 11. Left click on the **X** in the upper right corner to close this window.

? ×

#### Installing Power POS on a POS station

To map individual work stations to Power POS:

- 1. Right click on the Network Neighborhood Icon on the windows desktop of the station.
- 2. Left click on the **MAP NETWORK DRIVE** option.

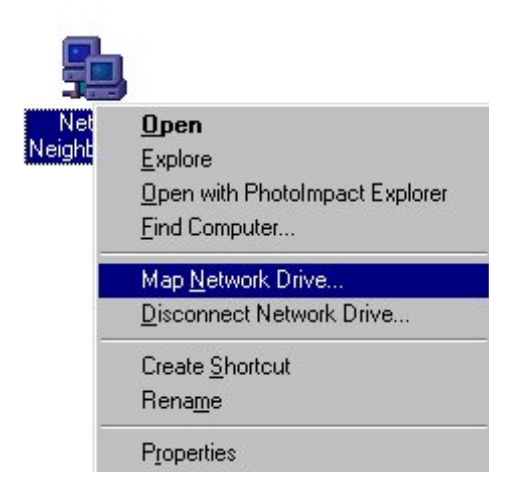

- In the **DRIVE** option, choose the next available drive letter: (i.e. "H")
- 4. In the **PATH** field, type in the network path where Power POS is installed.

| Map Net        | work Drive         | ? ×    |
|----------------|--------------------|--------|
| <u>D</u> rive: | ➡ H:               | ОК     |
| <u>P</u> ath:  | \\Server\station 1 | Cancel |
|                | Reconnect at logon |        |

To locate the correct path: double left click on **NETWORK NEIGHBORHOOD**, locate **SERVER** folder and double-click on it, locate the machine name of the station that you are setting up. (\\Server\station 1)

| h Network                                                                                                    | Server                                  |
|----------------------------------------------------------------------------------------------------|-----------------------------------------|
| Ele Edit View Go Favorites Help                                                                                                    | Elle Edit View Gio Fgranke: Help        |
| ← → · · · · · · · · · · · · · · · · · ·                                                                                                    | → → · · · · · · · · · · · · · · · · · · |
| Agdress 🚑 Network                                                                                                    | Addess 🔳 \\Server\station1              |
| Entre Network<br>Station2<br>Station2<br>Station2<br>Station3<br>Station4<br>Station3<br>Station4<br>Station4<br>S | Station 1 Station 2 Station 3<br>Server |

5. Check the **RECONNECT ON LOGON** box. Click **OK.** 

| Map Nel        | ? ×                  |          |
|----------------|----------------------|----------|
| <u>D</u> rive: |                      | • OK     |
| <u>P</u> ath:  | \\Server\station 1   | - Cancel |
|                | 🔽 Reconnect at logon |          |
|                |                      |          |

- 6. Next you must create a Power POS program icon to run the program.
  - 1. Right click on your desktop (make sure you choose a place that is free of any other program icons.)
  - 2. Select **NEW**
  - 3. Select **SHORTCUT**
  - 4. Type in the path to the Power POS program (i.e. E:\Power\Ps.bat)
  - 5. Click on **NEXT**.
  - 6. Select an icon, then click on **FINISH.**
  - 7. You must set up the environment for the Power POS program to run.

See pages 4 - 5 in this section (Section I) for complete instructions on setting up the environment.